## Pago de cuotas mensualidades Santo Tomás

Estimada y estimado estudiante, lo primero es ingresar a <u>https://experience.elluciancloud.com/ustc/</u> con tus credenciales de acceso.

Una vez dentro, ingresar a la pestaña de "Pago en Línea 2024" como se indica en la siguiente imagen.

|                            |                            |                                   |                       | n 4 💿                                                                                                    |
|----------------------------|----------------------------|-----------------------------------|-----------------------|----------------------------------------------------------------------------------------------------|
| Horario Semanal            | Inscripción de Asignaturas | Incripción Bloques de Asignaturas | Pago en Línea 2024 Ĝ  | Encuesta E di Contra di Contra di Co |
| Solicitudes Académicas     | Mis Asignaturas (Clases)   | Institutions                      | Centro de Aprendizaje | Cettificados 🛆                                                                                                    |
| Matricula Alumnos Antiguos | Aula Virtual               | Tutoriales                        | Notas parciales E N   | Lista de tareas pendientes E 🛛 🕅<br>Agregar just tareas<br>Cres tareas y recordecirios personaies.                                                                                                    |

Una vez dentro, debes seguir los siguientes pasos como se aprecia en la imagen.

- 1. Seleccionar tu plan de estudios (Carrara que estas cursando).
- 2. Seleccionar las cuotas a pagar.
- 3. Presionar el botón de "Calculo para pagar".
- 4. Presionar el botón de "Pago en Línea".

| Plan de estudios:*    | 1-Técnico En Administración-Técni | co En Admini | stración-11 | v 🔸               |        | 1            |                    |                                                                  |
|-----------------------|-----------------------------------|--------------|-------------|-------------------|--------|--------------|--------------------|------------------------------------------------------------------|
| Cargos Pendientes po  | or Pagar                          |              |             |                   |        |              |                    |                                                                  |
|                       |                                   |              |             |                   |        |              |                    |                                                                  |
|                       |                                   |              |             |                   |        |              | Seleccionar todo   |                                                                  |
| Año Código de Detalle | Descripción                       | Fecha        | Monto       | Intereses de Mora | Multa  | Total        | Selección          |                                                                  |
| 2024 TCUO             | CUOTA CENTRO DE FORMACION TEC.    | 25-JUL-2024  | \$69.957,00 | \$0,00            | \$0,00 | \$89.957,00  |                    | ۷.                                                               |
| 2024 TCUO             | CUOTA CENTRO DE FORMACION TEC.    | 25-AGO-2024  | \$69.957,00 | \$0,00            | \$0,00 | \$69.957,00  |                    |                                                                  |
| 2024 TCUO             | CUOTA CENTRO DE FORMACION TEC.    | 25-SEP-2024  | \$89.957,00 | \$0,00            | \$0,00 | \$69.957,00  |                    |                                                                  |
| 2024 TCUO             | CUOTA CENTRO DE FORMACION TEC.    | 25-OCT-2024  | \$69.957,00 | \$0,00            | \$0,00 | \$69.957,00  |                    |                                                                  |
| 2024 TCUO             | CUOTA CENTRO DE FORMACION TEC.    | 25-NOV-2024  | \$69.957,00 | \$0,00            | \$0,00 | \$69.957,00  |                    |                                                                  |
| 2024 TCUO             | CUOTA CENTRO DE FORMACION TEC.    | 25-DIC-2024  | \$69.957,00 | \$0,00            | \$0,00 | \$69.957,00  |                    |                                                                  |
| 2024 TCUO             | CUOTA CENTRO DE FORMACION TEC.    | 25-ENE-2025  | \$69.957,00 | \$0,00            | \$0,00 | \$69.957,00  |                    |                                                                  |
| 2024 TCUO             | CUOTA CENTRO DE FORMACION TEC.    | 25-FEB-2025  | \$70.030,00 | \$0,00            | \$0,00 | \$70.030,00  |                    |                                                                  |
|                       |                                   |              |             |                   |        |              | Cálculo para Pagar | Presione el botón "Calcular total a pagar", para poder continuar |
|                       |                                   |              |             |                   |        |              | Limpiar Selección  |                                                                  |
| Saldo de Cuent        | a:                                |              |             | 3.                |        | \$559.729,00 |                    |                                                                  |
| Total Seleccion       | ado para Pagar:                   |              |             |                   |        | \$69.957,00  |                    |                                                                  |
| Porcentaje de l       | Descuento del Pago:               |              |             |                   |        | 0            | 96                 |                                                                  |
| Descuento apli        | cable del Pago:                   |              |             |                   |        | \$0.00       |                    |                                                                  |
|                       | agar:                             |              |             |                   |        | \$69.957,00  |                    |                                                                  |

Al presionar pago en Línea, aparecerá al costado el icono de "Webpay", al seleccionarlo se abrirá una pestaña flotante indicando el monto a pagar. Deber presionar "**Aceptar**".

| SANTO<br>TOMÁS                                                             |                                                              |              |             |                   |        | selfervice<br>Se direccio<br>cantidad:     | eprd.santotomas<br>nara a la pagina de V<br>\$69.957,00 | cl dice<br>/ebpay con la siguiente                   |
|----------------------------------------------------------------------------|--------------------------------------------------------------|--------------|-------------|-------------------|--------|--------------------------------------------|---------------------------------------------------------|------------------------------------------------------|
| Alumnos Matricula /                                                        | Alumno                                                       |              |             |                   |        |                                            |                                                         | Acentar                                              |
| onsulta y Sel                                                              | leccion de Cargos                                            | por Pe       | riodo       |                   |        |                                            |                                                         | Califeial                                            |
| io > Alumnos > Cuentas (                                                   | de Alumno > Pago en Linea                                    |              |             |                   |        |                                            |                                                         |                                                      |
| Seleccionar plan de est<br>Plan de estudios:*                              | tudios<br>1-Técnico En Administración-Técni<br>Pagar         | co En Admini | stración-11 | 3 V               |        |                                            |                                                         | Ť                                                    |
| Año Código de Detalle                                                      | Descrinción                                                  | Fecha        | Monto       | Intereses de Mora | Multa  | Total                                      | Seleccionar todo                                        |                                                      |
| 2024 TCU0                                                                  | CUOTA CENTRO DE FORMACION TEC.                               | 25-JUL-2024  | \$69.957.00 | S0.00             | \$0.00 | \$69.957.00                                | OCIOCOLONI                                              |                                                      |
| 2024 TCUO                                                                  | CUOTA CENTRO DE FORMACION TEC.                               | 25-AGO-2024  | \$69.957,00 | \$0,00            | \$0,00 | \$69.957,00                                |                                                         |                                                      |
| 2024 TCU0                                                                  | CUOTA CENTRO DE FORMACION TEC.                               | 25-SEP-2024  | \$69.957,00 | \$0,00            | \$0,00 | \$69.957,00                                |                                                         |                                                      |
| 2024 TCUO                                                                  | CUOTA CENTRO DE FORMACION TEC.                               | 25-OCT-2024  | \$69.957,00 | \$0,00            | \$0,00 | \$69.957,00                                |                                                         |                                                      |
| 2024 TCUO                                                                  | CUOTA CENTRO DE FORMACION TEC.                               | 25-NOV-2024  | \$69.957,00 | \$0,00            | \$0,00 | \$69.957,00                                |                                                         |                                                      |
| 2024 TCUO                                                                  | CUOTA CENTRO DE FORMACION TEC.                               | 25-DIC-2024  | \$69.957,00 | \$0,00            | \$0,00 | \$69.957,00                                |                                                         |                                                      |
| 2024 TCUO                                                                  | CUOTA CENTRO DE FORMACION TEC.                               | 25-ENE-2025  | \$69.957,00 | \$0,00            | \$0,00 | \$69.957,00                                |                                                         |                                                      |
| 2024 TOUO                                                                  | CUOTA CENTRO DE FORMACION TEC.                               | 25-FEB-2025  | \$70.030,00 | \$0,00            | S0,00  | \$70.030,00                                |                                                         |                                                      |
| 2024 1000                                                                  |                                                              |              |             |                   |        |                                            | Cálculo para Dogor                                      | Presione el botón "Calcular total a pagar", para pod |
| 2024 1000                                                                  |                                                              |              |             |                   |        |                                            | Limpiar Selección                                       |                                                      |
| Saldo de Cuenta                                                            |                                                              |              |             |                   |        | \$559.729,00                               | Limpiar Selección                                       |                                                      |
| Saldo de Cuenta<br>Total Selecciona                                        | ::<br>ido para Pagar:                                        |              |             |                   |        | \$559.729,00<br>\$69.957,00                | Limpiar Selección                                       |                                                      |
| Saldo de Cuenta<br>Total Selecciona<br>Porcentaje de D                     | :<br>Ido para Pagar:<br>escuento del Pago:                   |              |             |                   |        | \$559.729,00<br>\$69.957,00<br>0           | Limpiar Selección                                       |                                                      |
| Saldo de Cuenta<br>Total Selecciona<br>Porcentaje de D<br>Descuento aplici | :<br>ido para Pagar:<br>escuento del Pago:<br>able del Pago: |              |             |                   |        | \$559.729,00<br>\$69.957,00<br>0<br>\$0.00 | Calculo para ragai                                      |                                                      |

Luego se abrirá la pestaña de webpay y debes seleccionar tu método de pago.

| webpay. |                                                                            |  |
|---------|----------------------------------------------------------------------------|--|
|         | Estás pagando en: Monto a pagar:                                           |  |
|         | Selecciona tu medio de pago:                                               |  |
|         | onepay.                                                                    |  |
|         | Anular compra y volver                                                     |  |
|         | Transacción respaldada por Transbank. Revisa las condiciones del servicio. |  |